## Anleitung zur Anmeldung und zum Installieren von Microsoft 365

Browser (z.B. Chrome, Firefox, Safari) öffnen und office.com eingeben.

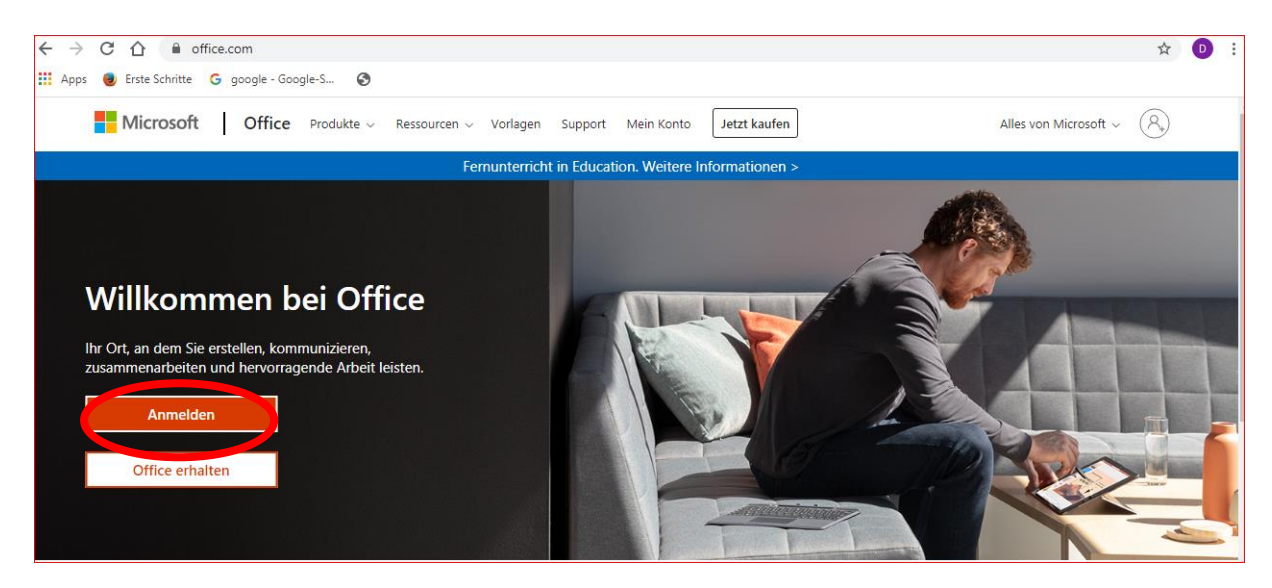

## Auf "Anmelden" klicken.

| 1 Bei Ihrem Konto anmelde: X                                                                                                    |          | × |
|----------------------------------------------------------------------------------------------------|----------|---|
| 🗧 🔆 C 🏠 🗟 Sicher   https://login.microsoftonline.com/common/reprocess?prompt=select_account&sosid=32dddc1f-d8c2-4e4c-bf65-f5599f7cee6a&ctx=rQIIAXWSz2vTcADFm6ar | \$       | - |
| 🗰 Apps 🧶 Erste Schritte 💪 google - Google-Su                                                                                                    |          |   |
|                                                                                                    |          |   |
|                                                                                                    |          |   |
| Microsoft                                                                                                    |          |   |
| Anperateri<br>- Mail, Telefon oder Skype                                                                                                    |          |   |
| Sie konnense star en zogreifen?                                                                                                    |          |   |
| Kein Konto? Erstellen Sie jetzt einst                                                                                                    |          |   |
| Zurück Weiter                                                                                                    |          |   |
|                                                                                                    | States - |   |
|                                                                                                    |          |   |
| C2018 Microsoft Nutzungsbedingungen Detenschutz & Coolies Heltungsau                                                                                            | sschluss |   |

Die neue Schul-E-Mail-Adresse eingeben. Diese setzt sich folgendermaßen zusammen: Nachname / Punkt / erster Buchstabe des Vornamens @166352.schulen-bn.de Also zum Beispiel: bracher.p@166352.schulen-bn.de

ACHTUNG! Bei manchen Schüler:innen kann auch noch eine Zahl oder andere Reihenfolge dazukommen. Es wäre also auch p.bracher@166352.schulen-bn.de möglich. Grundsätzlich ist die Kombination aus Vor- und Nachname dieselbe wie bei dem Login auf den Schulcomputern oder dem Schul-WLan. Wenn ihr euren Loginnamen oder euer Passwort nicht kennt, dann könnt ihr die bei euren Klassenlehrer:innen erfragen, die dann im Univentionportal nachschauen. Es erfolgt die Weiterleitung zum UCS-Login, hier einfach die bekannten Nutzerdaten nehmen, die auch zum Login in Schul-Rechner oder das Schul-WLan genutzt werden.

| Anme    | den bei schulen-bn.de |
|---------|-----------------------|
|         | UCS                   |
| p.brach | er                    |
| ••••••  | ••••                  |
|         | ANMELDEN              |

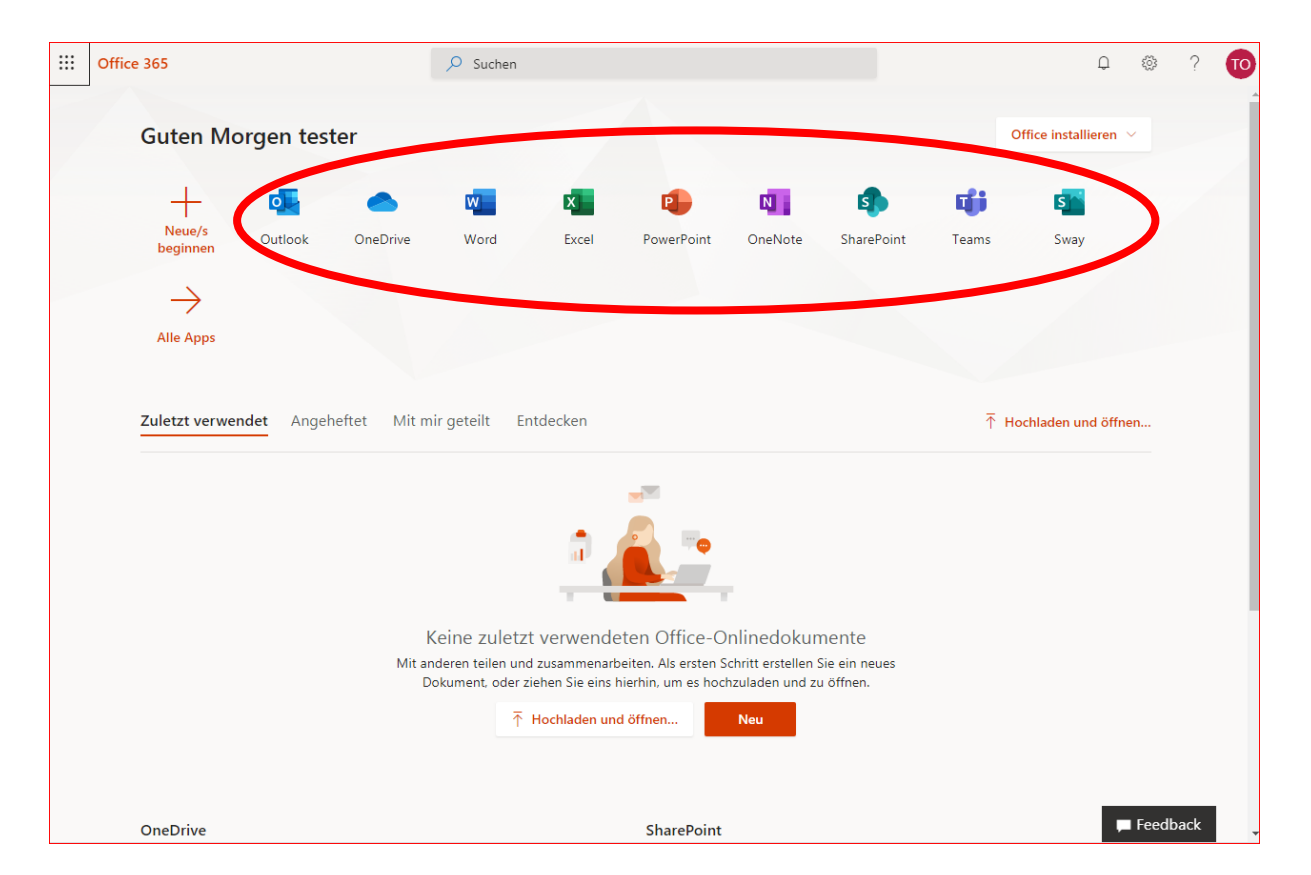

Microsoft 365 beinhaltet zwei Versionen. Zum einen ist das die Online-Version. Mit Klick auf das oben ausgewählte Programm ist es sofort anwendbar. Die Online-Version funktioniert mit jedem aktuellen PC mit Internetzugang (auch mit Android oder iOS).

## z.B. Word online:

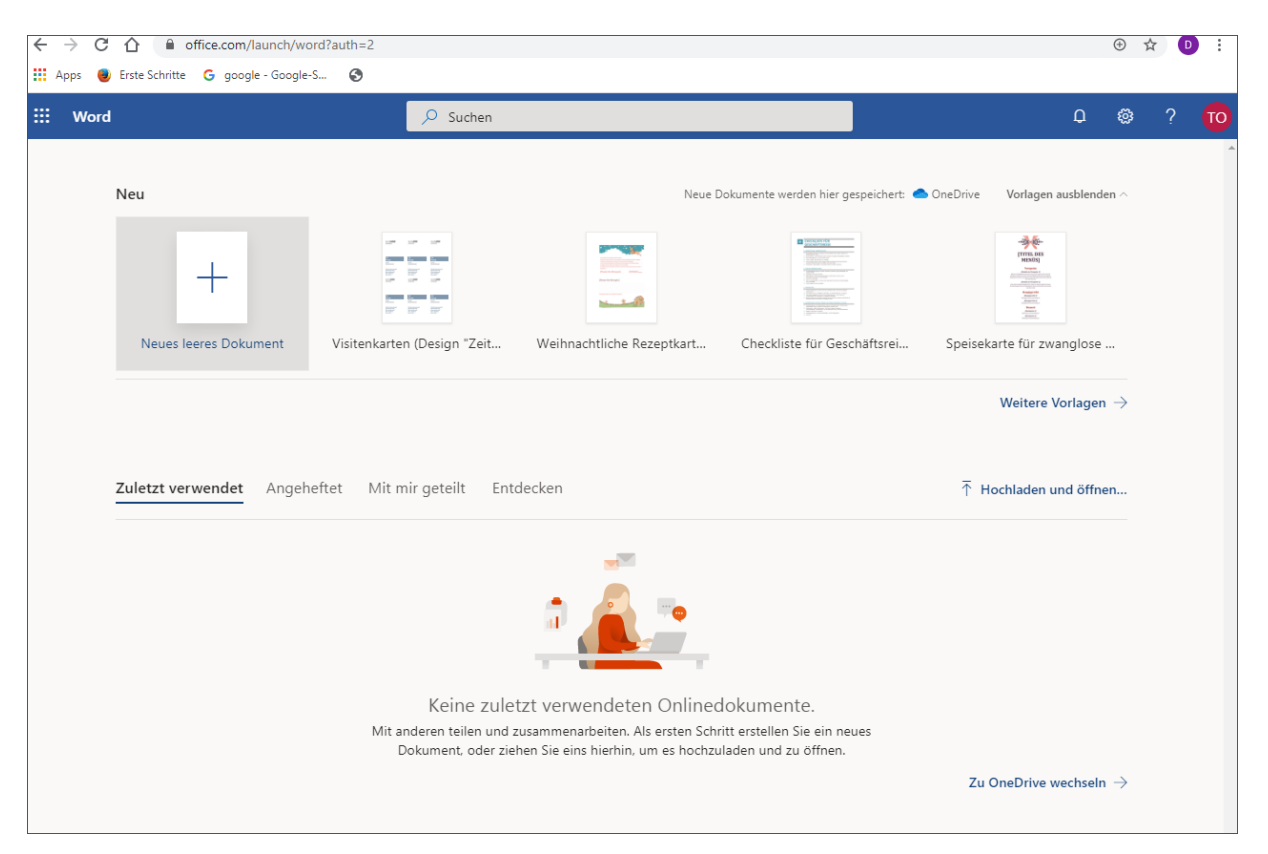

Die andere Version und somit die zweite Möglichkeit ist die Desktop-Version: Die muss aber erst auf dem PC installiert werden.

Das obere Kästchen installiert die Office 365 Apps, während das untere Kästen für 64-bit Version für Windows oder Mac zu verwenden ist. Es wird die zweite Variante empfohlen.

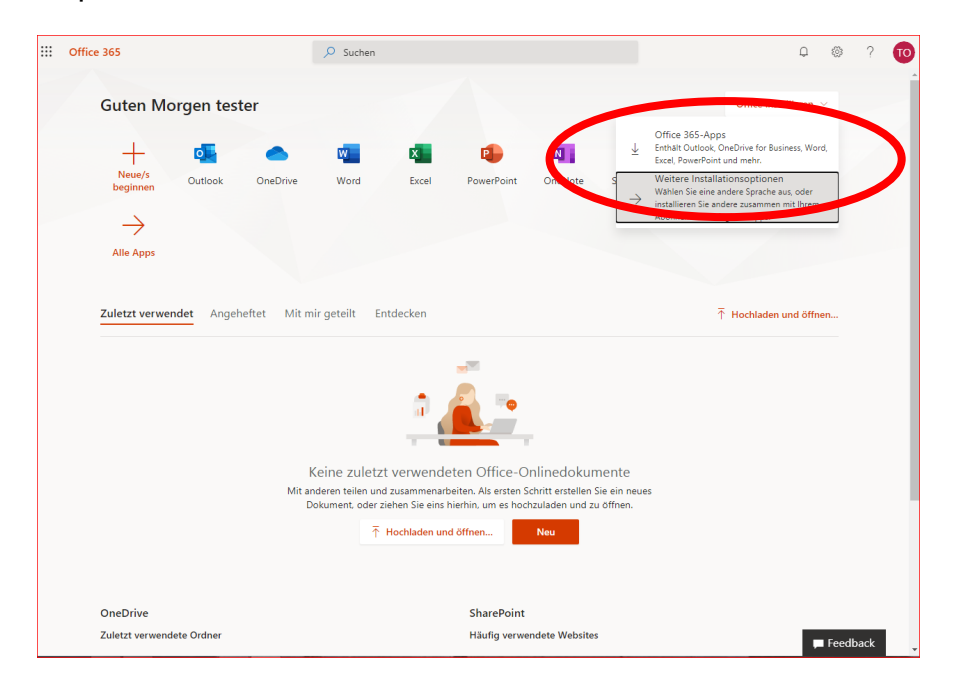

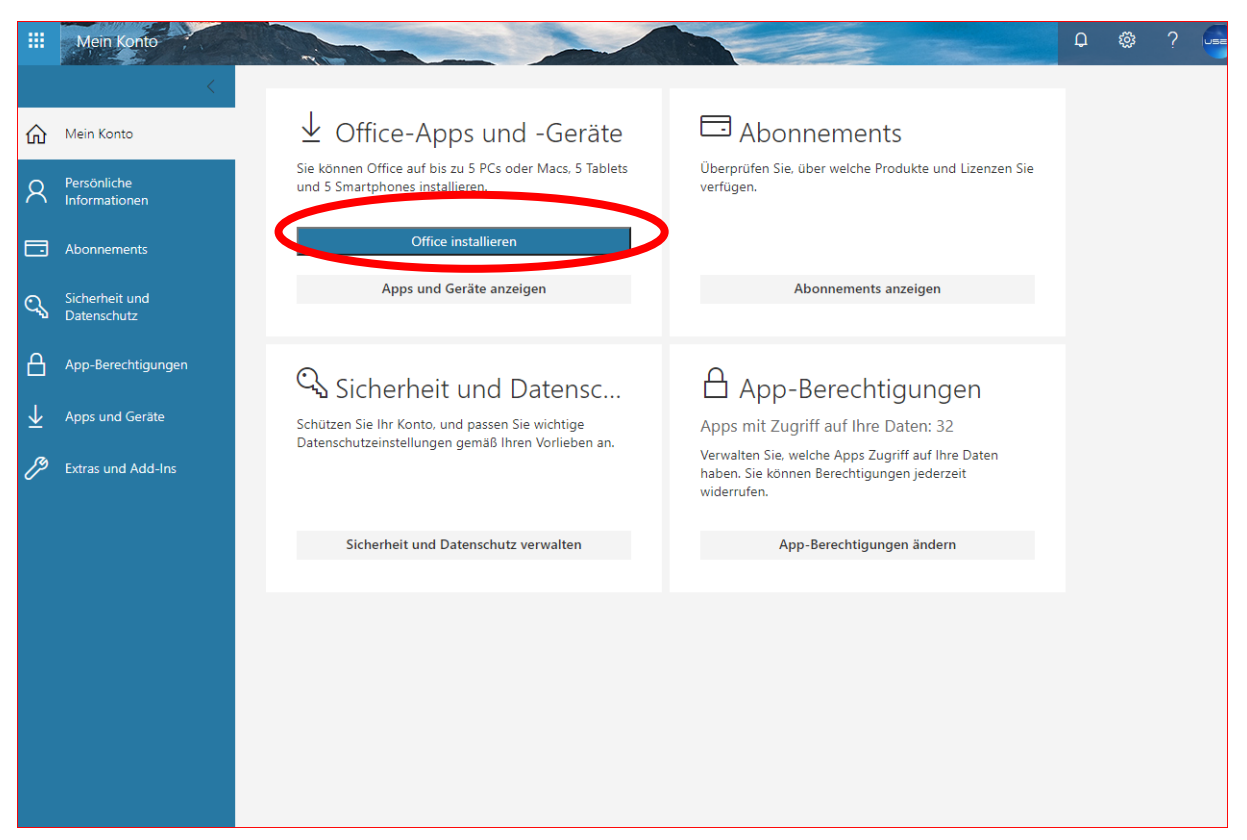

Weiter mit Office installieren.

Die Software wird jetzt heruntergeladen.

|                       | Mein Konto           |                                                                                                    | Q |        |         | USER |
|-----------------------|----------------------|----------------------------------------------------------------------------------------------------|---|--------|---------|------|
|                       |                      |                                                                                                    |   |        |         |      |
| 俞                     | Mein Konto           | └── └── Office-Apps und -Geräte └── Abonnements                                                                                                    |   |        |         |      |
| 8                     | Persönliche          | Sie können Office auf bis zu 5 PCs oder Macs, 5 Tablets Überprüfen Sie, über welche Produkte und Lizenzen Sie                                            |   |        |         |      |
|                       |                      | Nur noch ein paar weitere Schritte                                                                                                    |   |        |         |      |
|                       |                      |                                                                                                    | 1 |        |         |      |
| ପ୍ୟୁ                  |                      |                                                                                                    |   |        |         |      |
| A                     |                      | Ja                                                                                                    |   |        |         |      |
| $\overline{\uparrow}$ |                      | <b>Office</b>                                                                                                    |   |        |         |      |
| ß                     |                      |                                                                                                    |   |        |         |      |
|                       |                      | Viickon Sie auf "Öffnen" Sagen Sie "la" Online bleiben                                                                                                   |   |        |         |      |
|                       |                      | Kicken Sie am unteren Bildschirmrand Kicken Sie auf Ja, um die Installation zu Das Herunterladen des volktändigen<br>auf die Seture-Date de Weile dauern |   |        |         |      |
|                       |                      |                                                                                                    |   |        |         |      |
|                       |                      | Schließen Endetigen Sie Hilfe bei der Installation?                                                                                                    |   |        |         |      |
|                       |                      |                                                                                                    |   |        |         |      |
|                       |                      |                                                                                                    |   |        |         |      |
|                       |                      |                                                                                                    |   |        |         |      |
| 6                     | Setup.Def.de-de_Oexe |                                                                                                    |   | Alle a | nzeigen | ×    |

Fenster schließen. Doppelklick auf Heruntergeladene Datei unten links. Den weiteren Anweisungen am Bildschirm folgen. Viel Vergnügen :-)